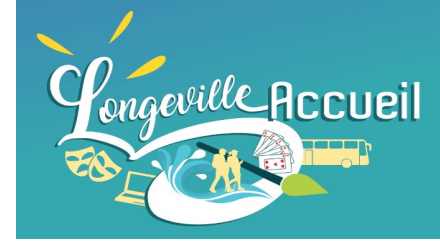

# INSCRIPTION SUR LE BLOG

- \* Vous avez donné une adresse de messagerie.
- \* Elle est ajoutée aux adhérents à jour
- Vous recevez un message de connexion avec votre identifiant et votre mot de passe (regarder dans les messages indésirables)

# Réception du message d'inscription

- Vous aurez la possiblité de modifier votre pseudo après votre première connexion
- Dans le cas présent le profil est zabelle1809

#### Vous avez été inscrit sur longeville-accueil.blog4ever.com

Bonjour,

Vous recevez cet email car le responsable de Association Longeville-Accueil vous a manuellement inscrit.

Vous recevrez donc les prochaines mises à jour de ce blog par email.

Vous bénéficiez désormais d'un compte membre ce qui vous permet de :

- choisir quel type de notifications vous souhaitez recevoir (par exemple : nouveaux articles, réponses à vos commentaires...),
- participer plus facilement au blog (commentaires, forum) en n'ayant pas à re-saisir votre pseudo.

Voici vos identifiants :

- Pseudo : Zabelle1809
- Mot de passe : Fx2ypjs5h

Pour modifier ces identifiants ou configurer votre compte, suivez ce lien : Configurer mon compte

Si vous ne souhaitiez pas être inscrit(e), cliquez ici pour vous désinscrire.

Association Longeville-Accueil Reponsable : <u>bureau association85@gmail.com</u> longeville-accueil.blog4ever.com

#### Écran d'accueil du blog lorsque vous êtes identifié

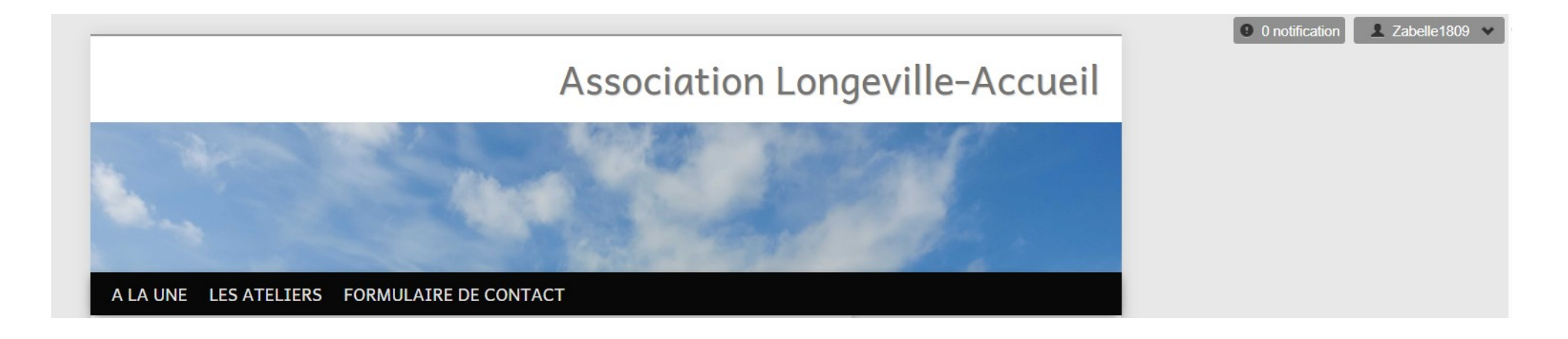

En haut à droite vous identifiez votre nom de connexion Et sur le bandeau vous avez l'onglet LES ATELIERS visible qu'aux adhérents inscrits

## Comment modifier mon profil

| A LA UNE LES ATE                                                               | LIERS  | FORMULAIRE DE CONTACT                   |                                   |
|--------------------------------------------------------------------------------|--------|-----------------------------------------|-----------------------------------|
| Accueil   Zabelle1809   Notifications (0)   Mon profil   Favoris   Déconnexion |        |                                         |                                   |
| Modifier mon profil                                                            |        |                                         |                                   |
| Informations de connexion Aperçu du p                                          |        |                                         |                                   |
| Mot de pass                                                                    | e Mo   | ot de passe                             |                                   |
|                                                                                | Lais   | ssez le champ mot de passe vide si vous | ne souhaitez pas le modifier.     |
| Confirmation du mot c                                                          | e Mo   | ot de passe                             |                                   |
| pas                                                                            | e      |                                         |                                   |
| Adresse emo                                                                    | iil za | belle1809@hotmail.fr                    |                                   |
| Pseuc<br>1 changement par mois me                                              | o Za   | belle1809                               |                                   |
| Votre profil                                                                   |        |                                         |                                   |
| Adresse de votre blo                                                           | g htt  | ps://                                   |                                   |
|                                                                                | Exe    | mple : https://monblog.blog4ever.com    |                                   |
| Signatu                                                                        | e      |                                         |                                   |
|                                                                                |        |                                         |                                   |
|                                                                                |        |                                         |                                   |
|                                                                                | App    | paraîtra en dessous de chacun de vos me | essages, espace limité à 150px de |
|                                                                                | App    | paraîtra en dessous de chacun de vos me | essages, espace limité à 150px de |

En haut à droite pour avez un menu déroulant

Cliquez sur Modifier mon profil

Vous avez à droite la possibilité de modifier votre pseudo et votre mot de passe

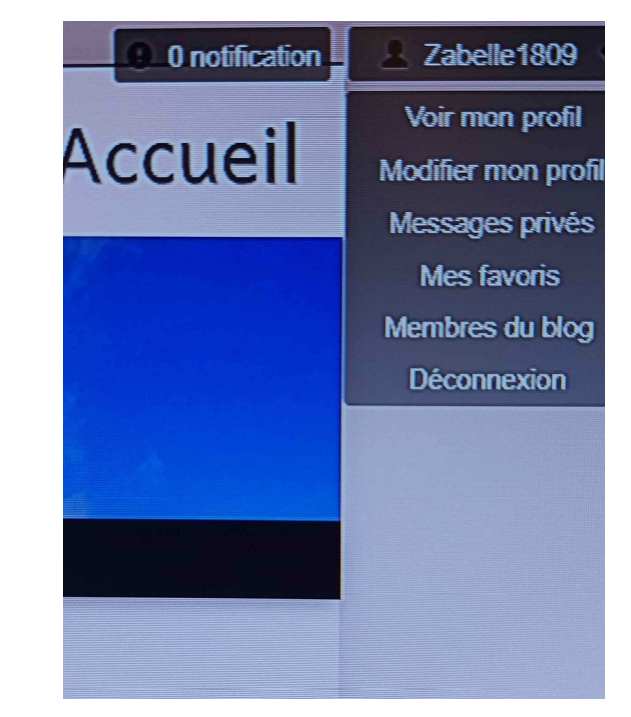

#### Accès au dossier animateurs

À droite vous identifiez les articles du blog pour les adhérents

DOSSIER ANIMATEURS accéssible par mot de passe

#### DOSSIER ANIMATEURS

DOCUMENTS POUR LES ANIMATEURS

Nouvelle fiche d'inscription pour les Ateliers 2024-2025

Groupes WhatsApp créés au 26 septembre 2024

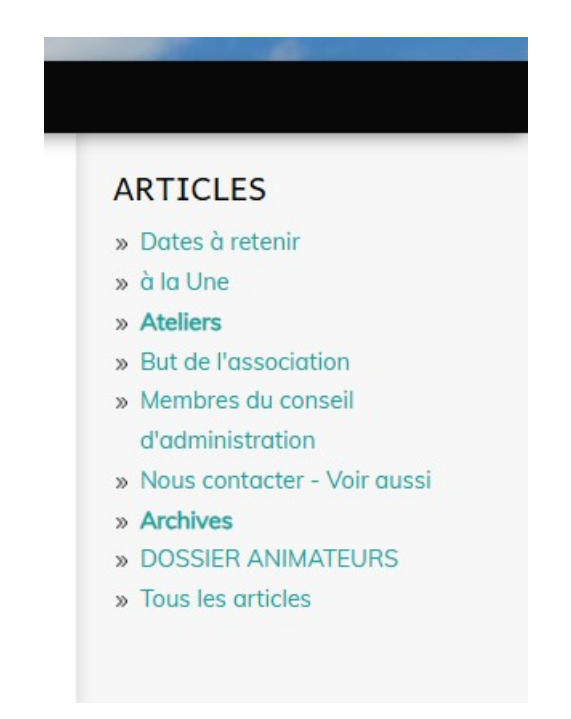

### DOCUMENTS POUR LES ANIMATEURS

DOSSIER ANIMATEURS accéssible par mot de passe

Vous y trouverez toutes les informations utiles de la vie de l'association

#### DOCUMENTS POUR LES ANIMATEURS

Nouvelle fiche d'adhésion 2024-2025 Tableau des activités 2024-2025 Statuts de l'association Règlement intérieur Attestation d'assurance Compte rendu du 11 juin 2024 Compte rendu du 2 juillet 2024 Compte rendu du 3 septembre 2024

Téléphone du Bureau Longeville Accueil : 07 60 00 27 56

### Conclusion

- Si vous rencontrez des difficultés, nous pouvons ouvrir un atelier « utilisation du blog » sur deux heures.
- Merci de contacter longeville.accueil85@gmail.com avec votre nom et prénom et en objet « ATELIER BLOG »
- En fonction du nombre de personne nous ouvrirons une ou deux séances